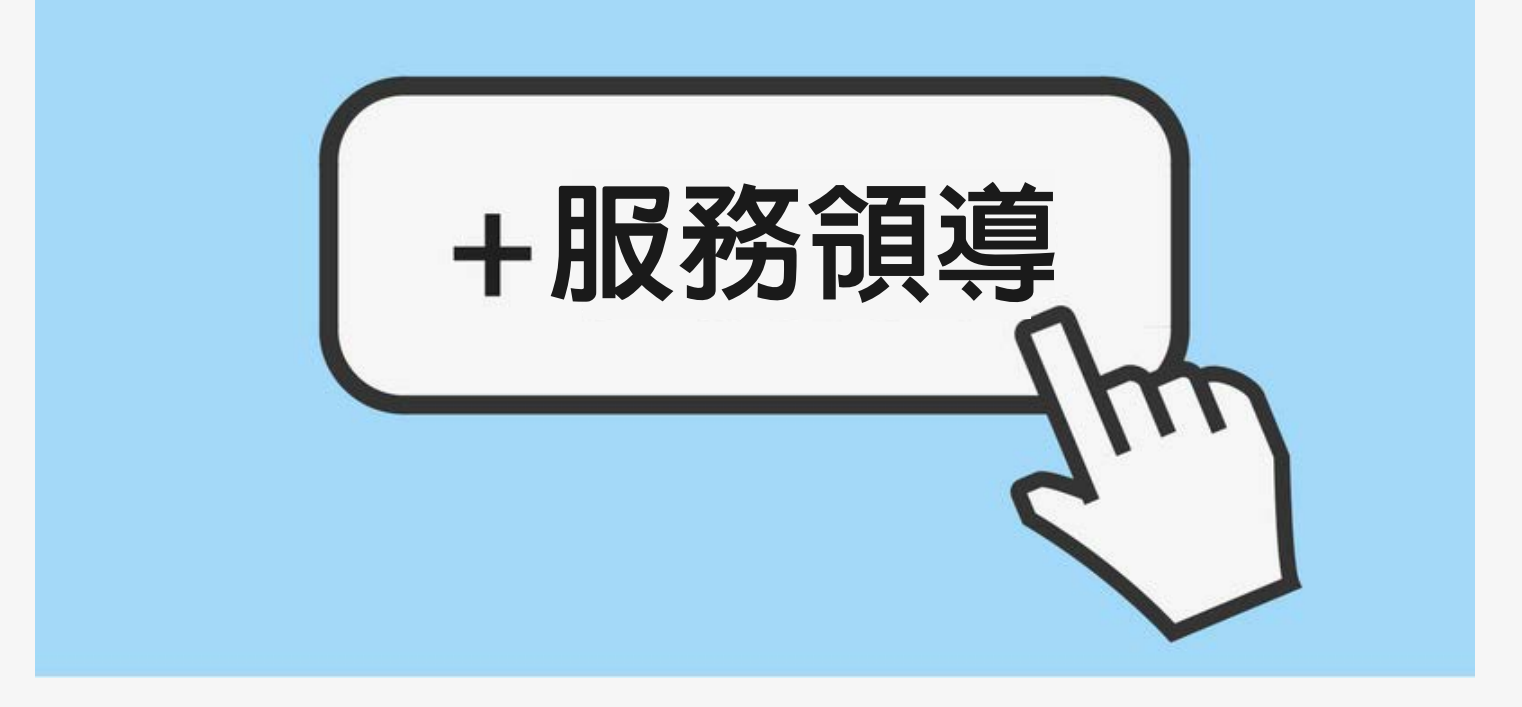

#### 課程說明

# # 必修課程# 沒pass就無法領畢業證書# 讓手機螢幕休息一下吧

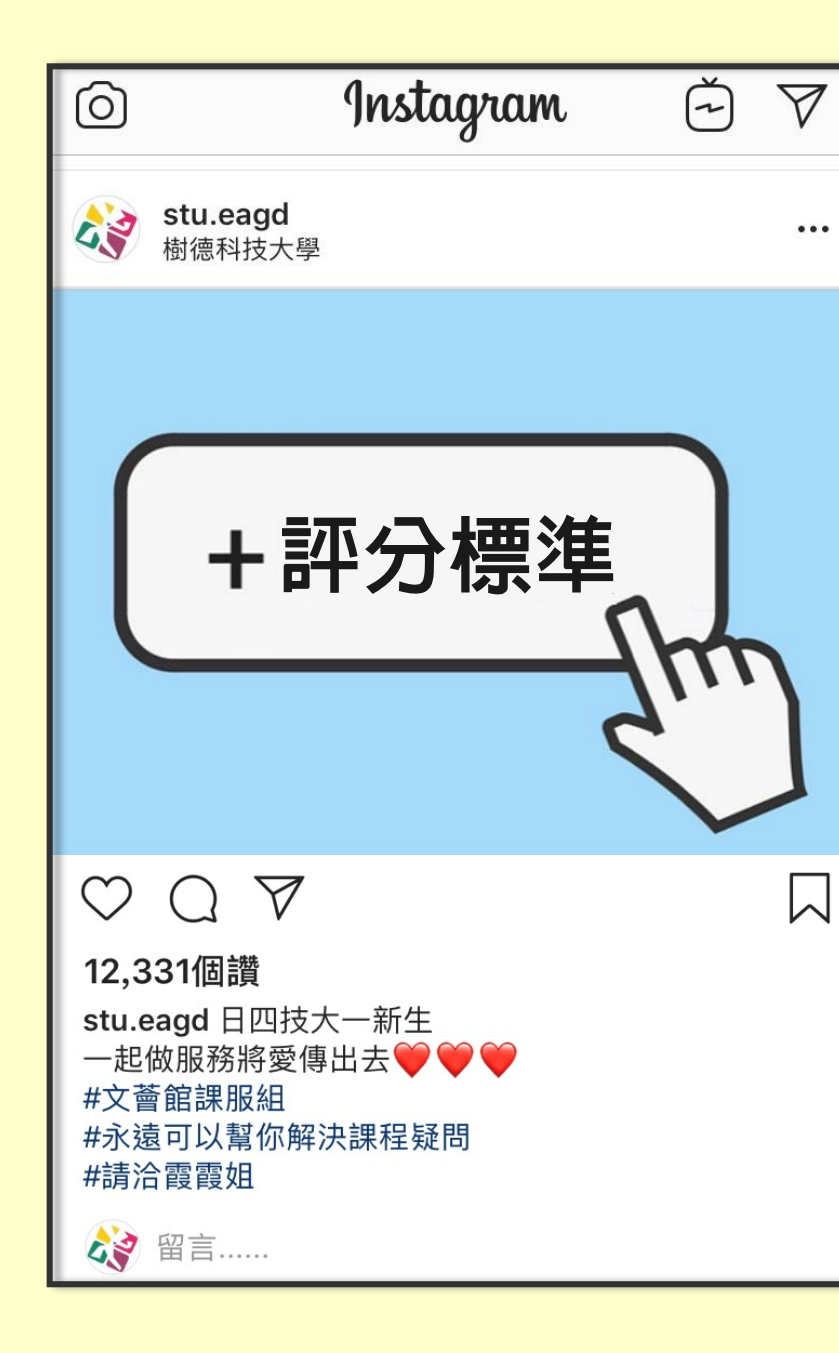

(A)服務實作:50% 需服務滿12小時(12%) 服務表現(38%) (B)服務講堂:15% 臺北e大上傳完成證明 [志願服務]志工基礎教育訓練(6小時版) (C)服務反思:15% 服務實作反思報告(5%) 第16週反思課程出席(5%) 課程暨分享問卷(5%) (D)期末報告:20% 請依報告格式填寫後繳交給授課老師

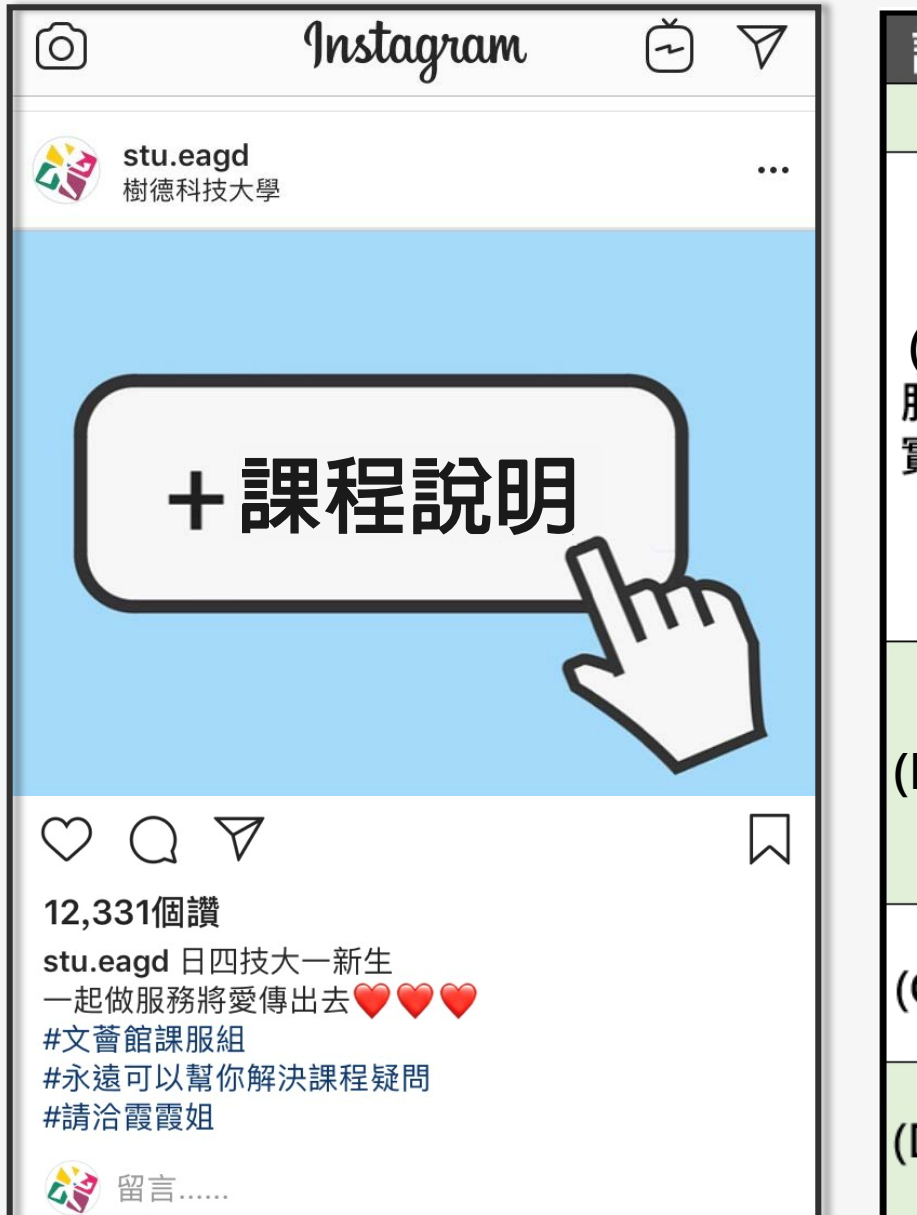

| 課程主題            |     | 課程說明                                                                                                    | 週次           | 日期                |
|-----------------|-----|----------------------------------------------------------------------------------------------------|--------------|-------------------|
| 課程介紹            |     | 課程說明、服務領導系統介紹                                                                                                    | 1、2          | 09/10()~09/21(五)  |
| (A)<br>服務<br>實作 | 預選  | 請 <mark>於 09/20(四) 17:00 前</mark> 完成服務實作<br>單位預選                                                                                        | 1、2          | 09/20(四) 17:00 前  |
|                 | 確認  | <ul><li>(1)至服務領導系統確認服務實作單位</li><li>(2)若需更換單位,請於當週至課服組</li><li>更換</li></ul>                                                              | 3            | 09/24(一)~09/28(五) |
|                 | 開始  | <ul> <li>(1) 請至服務領導系統查閱您的服務實<br/>作單位說明</li> <li>(2) 完成實作者,請至服務領導系統填<br/>線上服務實作反思報告</li> </ul>                                           | 4<br>至<br>14 | 10/01(一)~12/16(日) |
| (B)服務講堂         |     | <ul> <li>請於 11/02(五) 17:00 前完成以下事項</li> <li>(1) 搜尋 Q 臺北 e 大【[志願服務]志<br/>工基礎教育訓練】</li> <li>(2) 聽完 6 小時並通過測驗,上傳證明<br/>書至服務領導系統</li> </ul> | 1<br>至<br>8  | 11/02(五) 17:00 前  |
| (C)服            | 務反思 | <ul> <li>(1) 第16週至併班教室上課</li> <li>(服務領導系統可查詢併班教室)</li> <li>(2) 至服務領導系統填課程暨分享問卷</li> </ul>                                               | 16           | 12/24(一) ~28(五)   |
| (D)期            | 末報告 | <mark>下載期末報告格式</mark><br>https://goo.gl/PQZYc8<br><mark>電子檔 mail</mark> 繳給授課老師                                                          | 16、17        | 12/24(一)~01/04(五) |

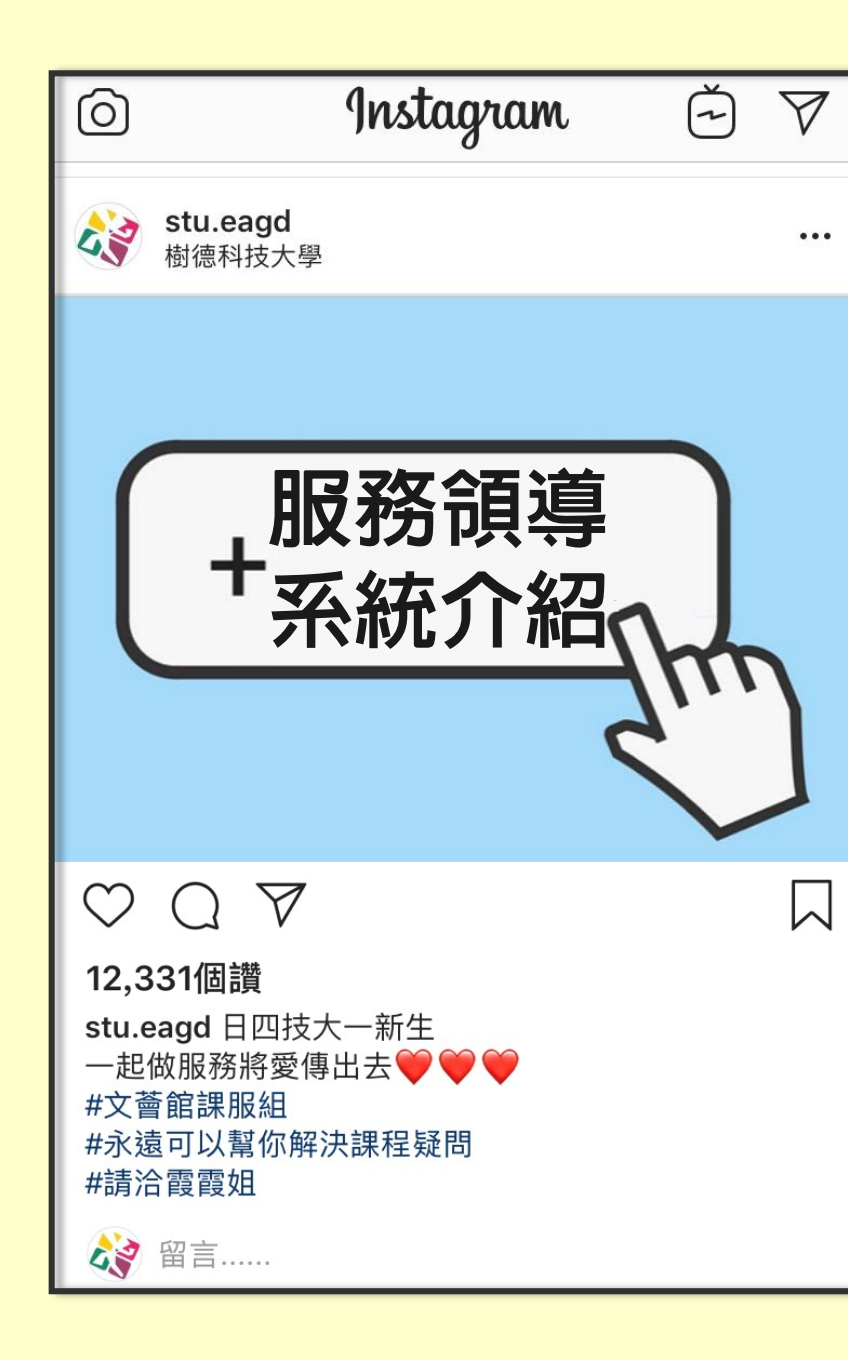

如何登入服務領導系統 校務資訊系統→學務資訊→系統入口程式→ 服務領導教育 此門課程80%的成績都是有系統進行計算 請隨時掌握自己的課程狀況 (1) 可查詢:服務實作單位、服務時間、服務內容、 負責人員聯絡資訊等等資訊 (2) 可查詢:臺北e大上課證明是否完成上傳繳交(佔 15%) (3) 可查詢: 第16週課程出缺勤狀況(佔5%) (4) 可查詢:已完成的服務實作時數查詢(佔12%)、 服務表現(佔38%)需至課服組人工查詢 (5) 可填寫:服務實作反思報告(佔5%)、課程反思暨 分享問卷(佔5%)

| ■ 服務領導教育系統<br>Campus Information Services |                   |          |                                        |                                        |  |
|-------------------------------------------|-------------------|----------|----------------------------------------|----------------------------------------|--|
| 課程評分                                      | 評分內容              | 上課狀況     | 線上繳交/報名系統                              | 課程說明                                   |  |
| 服務講堂                                      | 台北e大線上課程 已完成 0 小时 |          | 登入【 <u>繳交夈統</u> 】<br>繳交範例【 <u>下載</u> 】 | 上學期需完成:6 <sup>:</sup> 小時<br>下學期需完成:2小時 |  |
|                                           | 校內服務講堂            | 已完成 0 小時 | 登入【 <u>報名系統</u> 】                      | 上學期需完成:0小時<br>下學期需完成:4小時               |  |
| 服務反思                                      | 服務實作反思報告          | 【未完成】    | 登入【 <u>填寫系統</u> 】                      | 請完成服務實作後,點選【未完成】至系統填寫系統開放時間第4-14週      |  |
|                                           | 第十六週反思課程出席 【未到課】  |          | 查詢【 <u>併班教室</u> 】                      | 各班會併班上課第14週前公告上課地點                     |  |
|                                           | 課程暨分享問卷           | 【未完成】    | 登入【 <u>填寫系統</u> 】                      | 系統開放時間第16週                             |  |

# P 服務領導教育系統 Campus Information Services

#### 服務實作

| 課程內容 | 實際服務實作時數    | 服務表現       | 【校內服務實作】                      |
|------|-------------|------------|-------------------------------|
| 上課狀況 | 已完成 0 小時    | 由服務單位進行評分  | 高於第10週7 首史前<br>請務必每次服務時,都有洽志工 |
|      | (1)至少需服務12小 | 時          | 督導簽到及簽退                       |
| 備註   | (2)需待服務實作單( | 立上傳時數及表現成績 | 【校外服務實作】                      |
|      | (3)服務表現需至課題 | 服組進行查詢     | 服務結束兩週內會更新                    |

期末報告

| 繳交方式 |  |                     | 依各授課老師公告              |  |
|------|--|---------------------|-----------------------|--|
| 備註   |  | 【 <u>期末報告格式下載</u> 】 | 限doc及docx檔繳交時間第十六、十七週 |  |

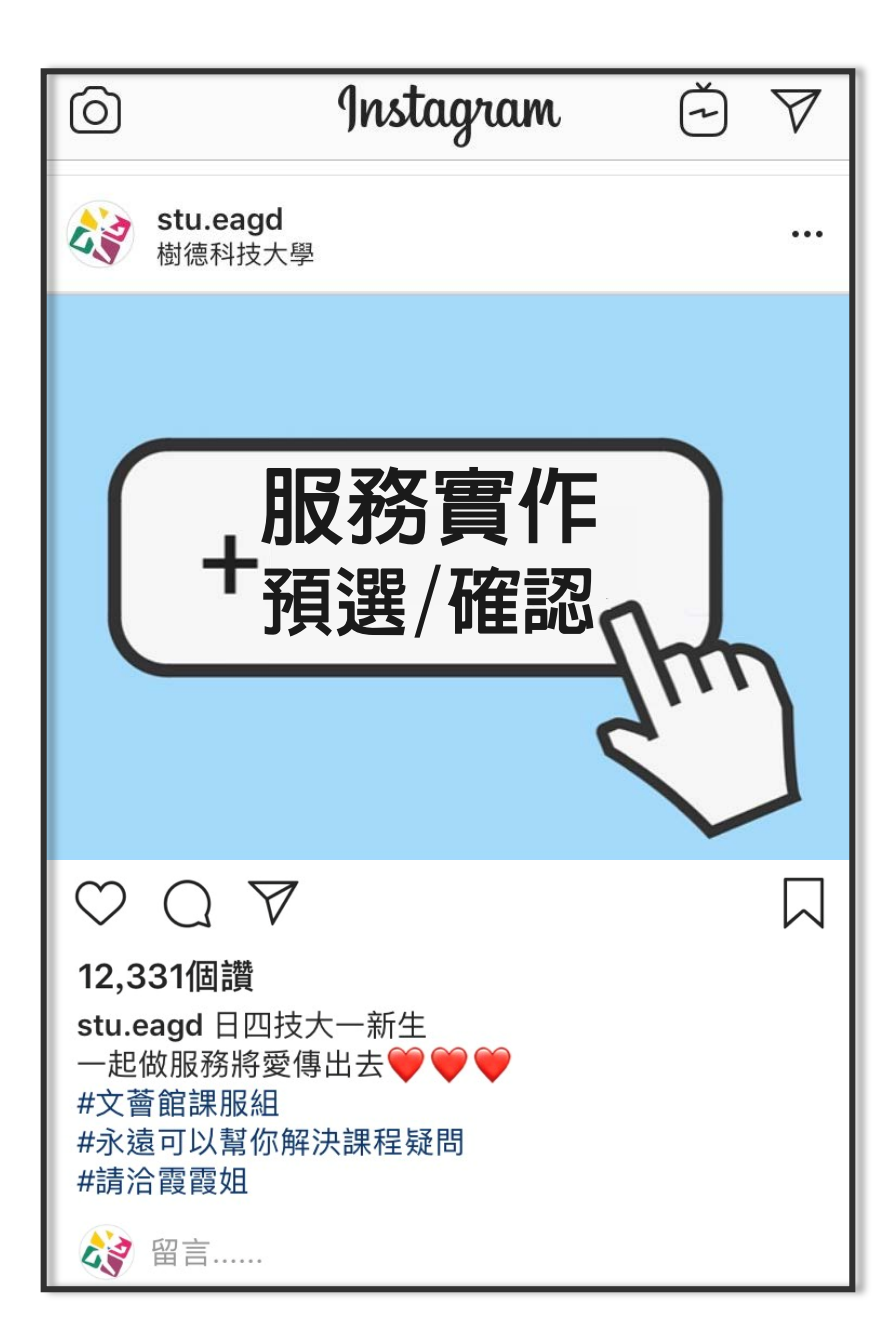

# 如何預選服務實作

校務資訊系統→學務資訊→系統入口程式→ 服務領導教育→預選服務單位

- ◆預選時程:9/20(四)17:00前完成預選
- ◆結果確認:9/24~9/28
  - 登入服務領導系統點選「服務單位資訊查詢」

#### 若有需要調整服務單位者 請於9/24~9/28至文薈館洽霞霞姐處理

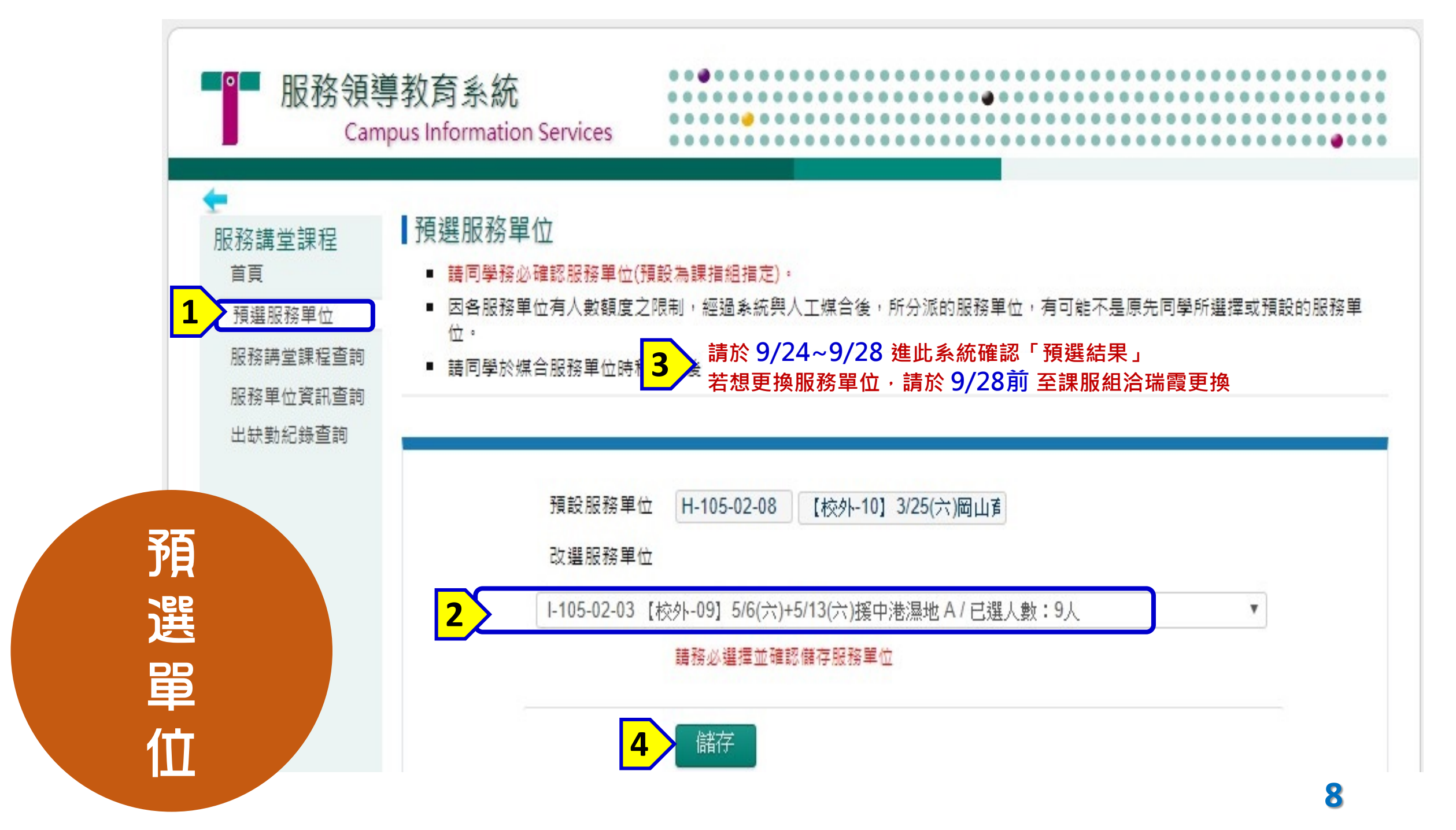

#### ◆預選結果確認:9/24~9/28 進此系統確認「預選結果」

| 12     | ● 服務領導<br>Cam            | 身教育系統<br>pus Informatior | n Services                                                                                                    | •••• |
|--------|--------------------------|--------------------------|----------------------------------------------------------------------------------------------------|------|
|        | ←<br>服務講堂課程              | 單位編號                     | I-105-02-03                                                                                                    | ]    |
| 1 確認單位 | 目見<br>預選服務単位<br>服務講堂課程查詢 | 單位名稱<br>單位類別             | <sup>【校外-09</sup> 這裡看到的才是真止選上的單位<br><sup>校外環保教育服務</sup>                                                            | 務單   |
|        | 服務單位資訊查詢<br>出缺勤紀錄查詢      | 服務次數<br>服務時數             |                                                                                                    |      |
|        |                          | 人數限制<br>服務日期             | 25 (1)好好閱讀服務単111的說明<br>05/06(六)涨05/13( <mark>(2)依說明洽聯絡人排班</mark>                                                   |      |
|        |                          | 服務時間<br>服務內容             | 8:00(3)校外實作請務必登入行事曆別忘了<br>援中港濕地:1.這橋鋪路 2.建設圖籬 3.割草、挖土、挖水道 4.環境維護等創造濕地之相關                                           |      |
|        |                          | 注意事項                     | 援中港濕地注意事項:1.請穿鞋子,勿穿拖鞋2.援中港濕地蚊蟲多,請攜帶防蚊液3.戴帽子防止中署4.攜帶水壺5.盡量穿著輕便長袖、長褲,防止蚊蟲咬傷6.請自行前往規定之地點<br>集合,再統一由帶隊-若有服務實作相關問題時自理午餐 |      |
|        |                          | 備註                       | 請自行前往規定之地點集合,再統請冷文會能點(請提早10鐘至集合地點點名)                                                                               |      |
|        |                          | 聯絡人                      | 課程服務專人霞霞姐(分機2106)                                                                                                  |      |
|        |                          | 一 聯絡地址<br>聯絡電話           | 復到漢架央東漢之間, 德平路架援平路交叉口<br>2107                                                                                      |      |
|        |                          | 服務單位網址                   |                                                                                                    |      |

9

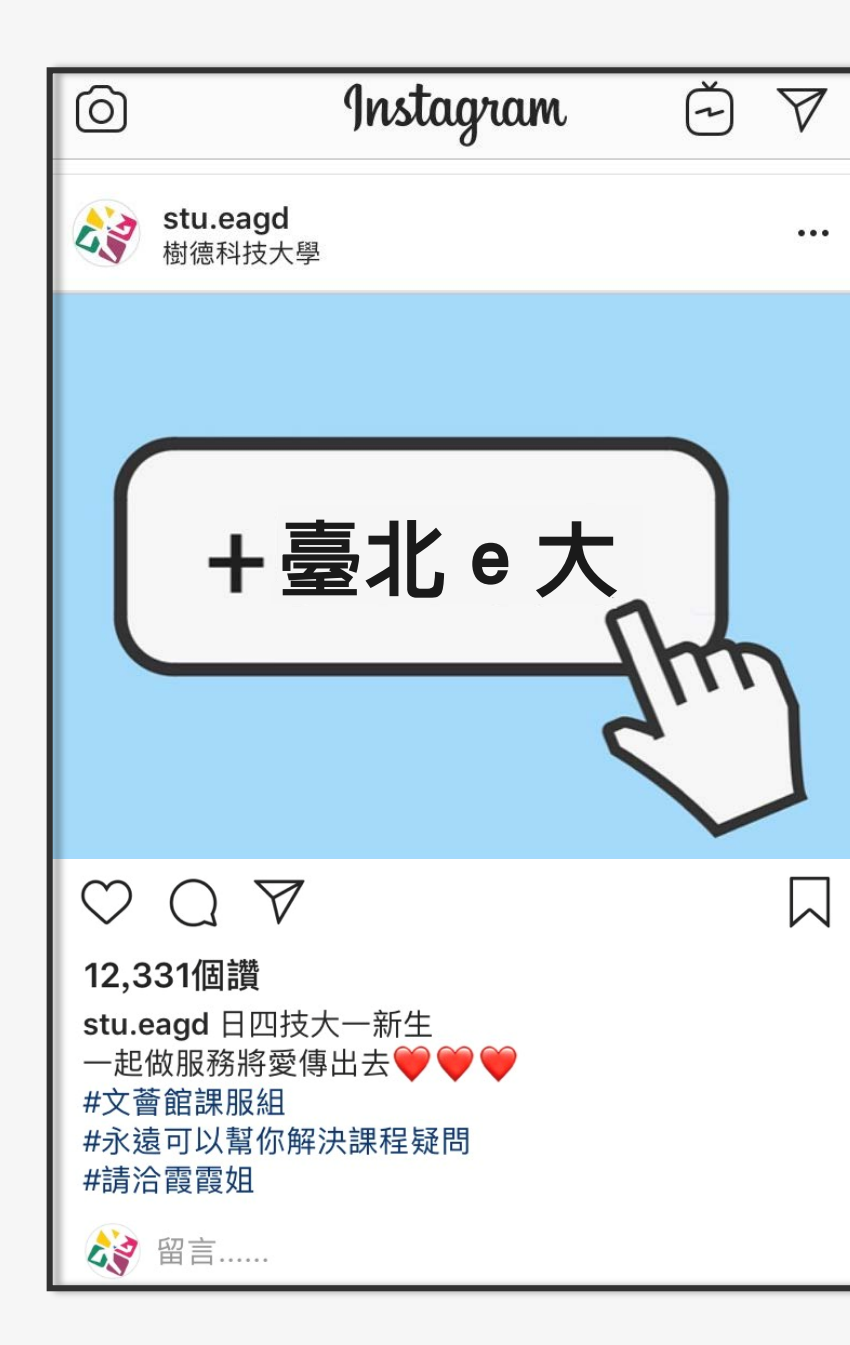

### 【步驟1】

搜尋「臺北e大數位學習網」完成註冊 http://elearning.taipei/mpage

【步驟2】 進入選課中心 搜尋【[志願服務]志工基礎教育訓練】 完成6小時課程

## 【步驟3】

通過測驗至主選單『我的課程』列印證明書並 填寫「學號、系別、姓名、手機」 請於11/02(五) 17:00前至服務領導系統 完成上傳逾時將系統將關閉無法上傳

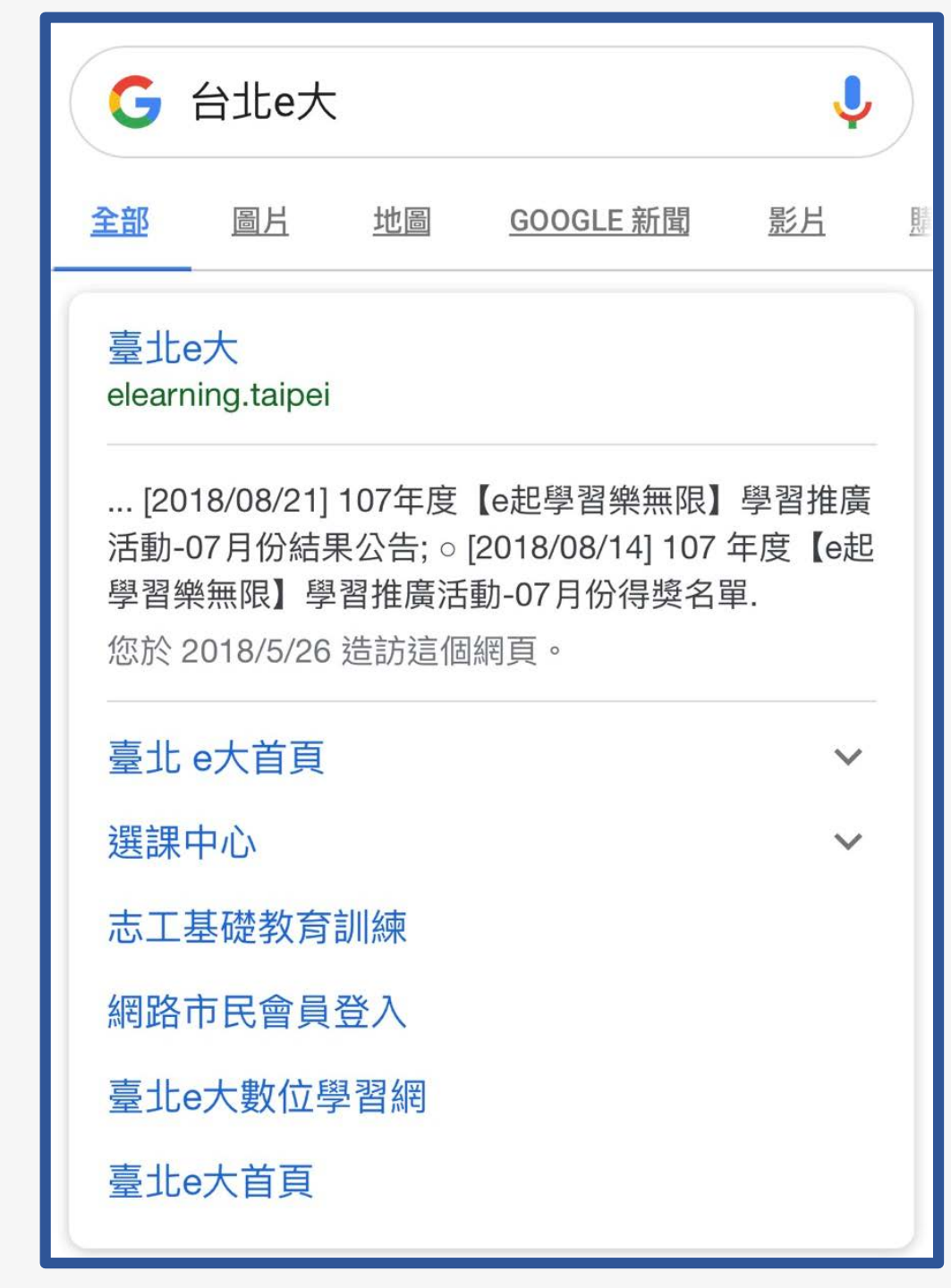

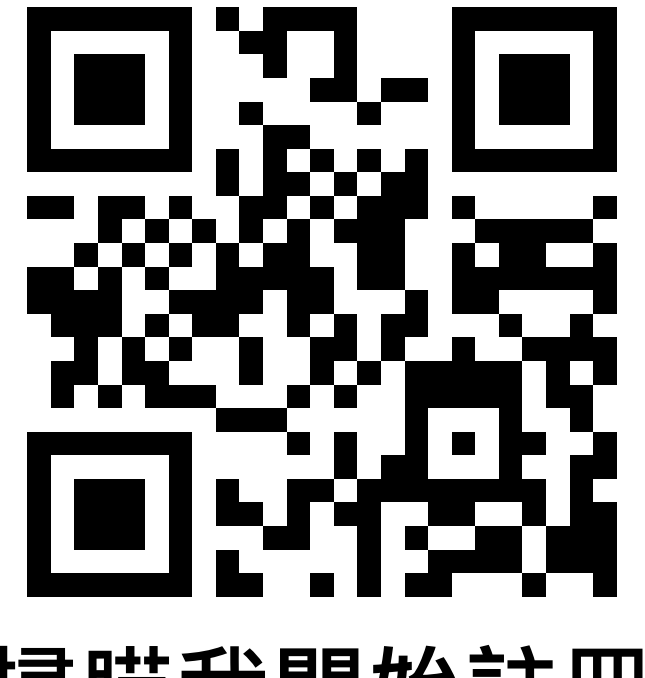

## 掃瞄我開始註冊

#### 外籍生註冊時 身份證字號或護照號碼先別填 若先填寫,會無法完成註冊 等註冊成功後,再進入個人資料進行填寫

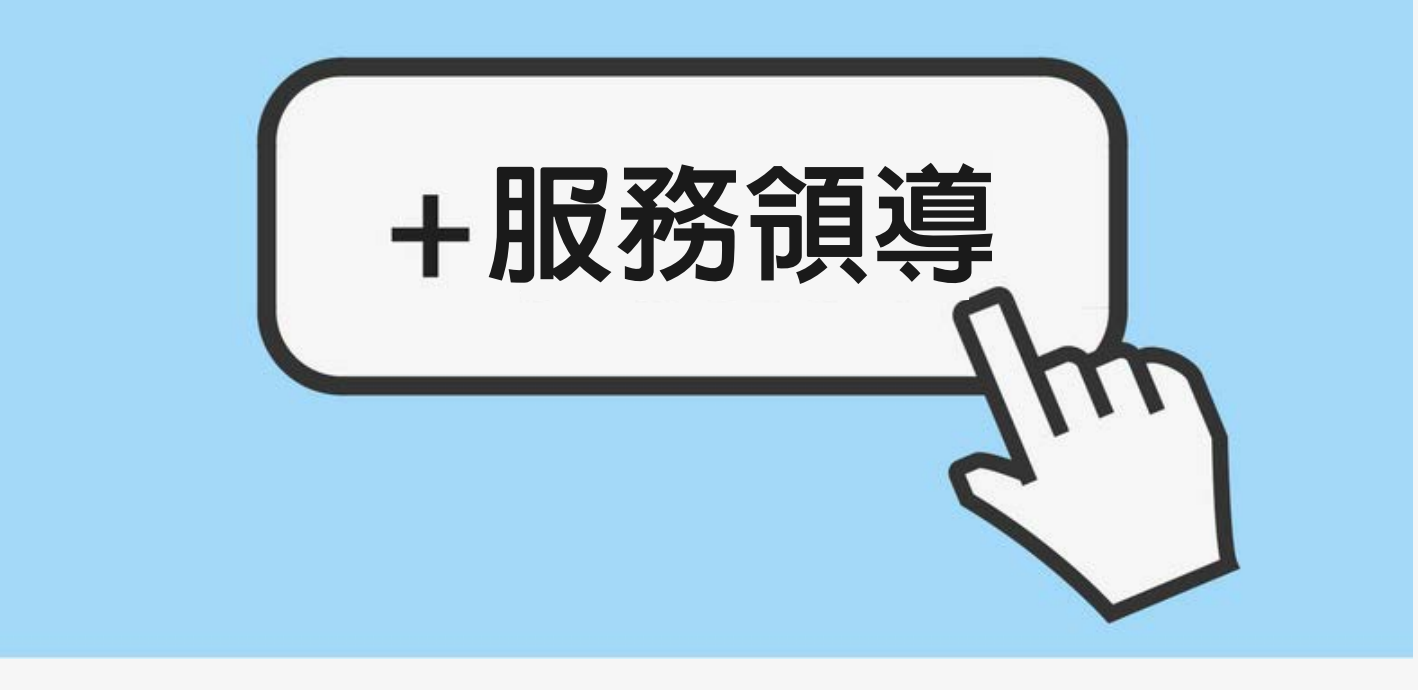

#### 沒有拿到「課程說明單」的同學請舉手 說明單請一定要好好閱讀喔!

## # 有好好聽課嗎 # 若有疑問請舉手 # 讓發現愛幹部為你解答